# Aport-213

# **One Port Serial-to-WiFi Gateway**

**User's Guide** 

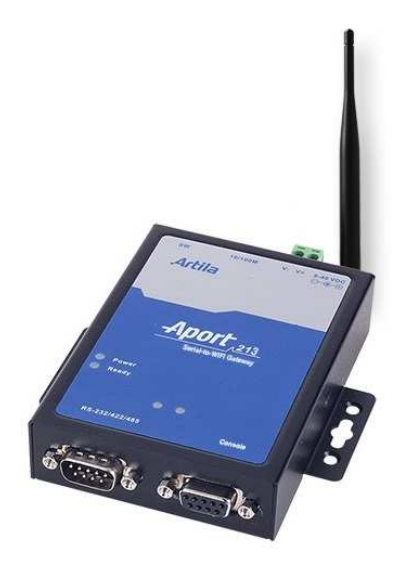

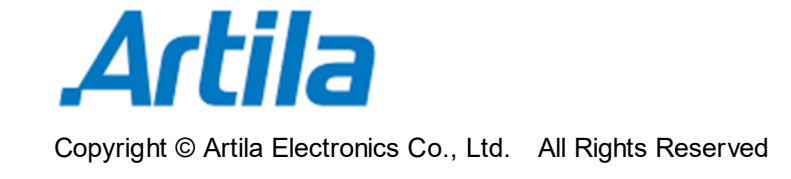

Version: 1.0 2017 Oct.

#### Trademarks

The Artila logo is a registered trademark of Artila Inc. All other trademarks or registered marks in this manual belong to their respective manufacturers.

#### Disclaimer

Information in this document is subject to change without notice and does not represent a commitment on the part of Artila.

Artila provides this document as is, without warranty of any kind, either expressed or implied, including, but not limited to its particular purpose. Artila reserves the right to make improvements and/or changes to this manual, or to the products and/or the programs described in this manual, at any time.

Information provided in this manual is intended to be accurate and reliable. However, Artila assumes no responsibility for its use, or for any infringements on the rights of third parties that may result from its use.

This product might include unintentional technical or typographical errors. Changes are periodically made to the information herein to correct such errors, and these changes are incorporated into new editions of the publication.

| Revision | Date      | Remark  |
|----------|-----------|---------|
| V 1.0    | 2017 Oct. | Initial |
|          |           |         |
|          |           |         |

# **Document Amendment History**

# **Table of Contents**

| 1. | Introd | luction                                           | 6  |
|----|--------|---------------------------------------------------|----|
|    | 1.1    | Features                                          | 6  |
|    | 1.2    | Specifications                                    | 6  |
|    | 1.3    | Packing List                                      | 8  |
|    | 1.4    | Optional Accessory                                | 8  |
|    | 1.5    | Optional Module                                   | 8  |
| 2. | Layou  | ıt                                                | 9  |
|    | 2.1    | Outline                                           | 9  |
|    | 2.2    | Dimension                                         | 10 |
| 3. | SW-2   | 00M Introduction                                  | 11 |
|    | 3.1    | Features                                          | 11 |
|    | 3.2    | Specifications                                    | 11 |
|    | 3.3    | Layout                                            | 12 |
|    | 3.4    | Dimension                                         | 13 |
|    | 3.5    | PIN Assignment and Definitions (J1 & J2)          | 13 |
| 4. | Pin A  | ssignment and Definitions                         | 14 |
|    | 4.1    | LED Indicators                                    | 14 |
|    | 4.2    | Serial Port                                       | 15 |
|    | 4.3    | Buttons (SW1 ~ SW3)                               | 16 |
|    | 4.4    | Switch (SW4)                                      | 16 |
|    | 4.5    | Serial Console                                    | 17 |
|    | 4.6    | Power Connector                                   | 17 |
|    | 4.7    | Micro-USB Port                                    | 16 |
|    | 4.8    | PIN Assignment and Definitions (J7 & J8)          | 17 |
| 5. | Confi  | gure via Web Browser                              | 18 |
|    | 5.1    | Connect Aport-213 through browser                 | 18 |
|    | 5.2    | Configure Aport-213                               | 19 |
|    | 5.2.1  | Basic                                             | 19 |
|    | 5.2.2  | Advanced                                          | 20 |
|    | 5.2.3  | Security                                          | 21 |
|    | 5.2.4  | WiFi                                              | 21 |
|    | 5.2.5  | WiFi Wizard                                       | 22 |
|    | 5.2.6  | RTC                                               | 22 |
|    | 5.2.7  | Status                                            | 23 |
|    | 5.2.8  | Logout                                            | 23 |
| 6. | Winde  | ows Manager Utility                               | 24 |
|    | 6.1    | Download Windows Manager Utility and Installation | 24 |

| 6.2   | Connect Aport-213                     | 24   |
|-------|---------------------------------------|------|
| 6.3   | Start-Up the Windows Manager Utility  | 25   |
| 6.4   | Device Manager                        | 26   |
| 6.5   | Virtual Serial Port                   | 27   |
| 6.5.1 | Operating Functions                   | .27  |
| 6.5.2 | Creat a Cirtual Serial Port           | .28  |
| 6.5.3 | Set a Virtual Serial Port             | . 30 |
| 6.6   | Virtual Serial Port Operation Example | 31   |
| 6.7   | Device Monitor                        | 33   |
| 6.8   | COM Port Terminal                     | 34   |

# 1. Introduction

Aport-213 is the ideal choice that provides connectivity for your serial devices, such as meters and sensors to 802.11 wireless local area networks (WLANS). Eliminating the need for the development of a wireless LAN driver and security supplicant, it is ideal for minimizing upfront engineering investment and reducing time to market.

#### 1.1 Features

- Connect RS-232/422/485 devices to IEEE 802.11b/g/n network
- 921.6Kbps baud rate for RS-232/422/485 transmission
- Web / Serial consoles for device configuration
- WiFi Gateway: AP mode, Station mode, WiFi WPS, WiFi direct
- Modbus RTU to Modbus / TCP Gateway
- Supports TCP / Server mode and TCP / Client mode
- Secure data access with WEP-64/128, WPA, WPA2
- Security: WEP-64/128, WPA, WPA2
- Windows application Utility
- Radio frequency support FCC/ETSI/worldwide domain
- Firmware remotely upgradeable

#### **1.2 Specifications**

#### General

- Buzzer: Yes
- LED Indicator: Power, Status, COM, Serial Console
- RF output power: 802.11b / 16±2dBm; 802.11g / 14± 2dBm; 802.11n / 13± 2dBmH
- Dimensions (W x L x H): 78 x 108 x 24mm (3.07 x 4.25 x 0.95in)
- Weight: 324g (0.71lb)
- Operating Temperature: 0~70°C (32~158°F)
- Regulation: CE Class A, FCC Class A
- Installation: Wall mounting, DIN-rail mounting (with optional kit)

#### **Power Requirement**

- Input Voltage: 9~48Vdc (terminal block)
- Typical Power Consumption: 180mA@12VDC

#### Switch

- 1 x Reset Button
- 1 x WPS (WiFi Protected Setup) Button
- 1 x Restore to Default Button
- 1 x four-pin Dip-Switch for Serial interface setting

#### WLAN interface

- Port: 1
- Connectivity: 2.4GHz, IEEE 802.11b/g/n
- Data Rate:
  - IEEE 802.11b: 1, 2, 5.5o and 11Mbps
  - IEEE 802.11g: 6, 9, 12, 18, 24, 36, 48 and 54Mbps
  - IEEE 802.11n: 7.2, 14.4, 21.7, 28.9, 43.3, 57.8, 65 and 72.2 at 20MHz
    - 15, 30, 45, 60, 90, 120, 135 and 150Mbps at 40MHz
- Radio Frequency Range: USA (FCC), Europe(ETSI), Worldwide Domain
- RF Receiver Max Receive Level:
  - 802.11b DSSS: -4dBm, 802.11b CCK: -10dBm
  - 802.11g OFDM: -20dBm
  - 802.11n: -20dBm
- Receive Sensitivity:
  - 802.11b: -80dBm @ 1Mbps; -80dBm @ 2Mbps; -79dBm @ 5.5Mbps; -76dBm @ 11Mbps
  - 802.11g: -82dBm @ 6Mbps; -81dBm @ 9Mbps; -79dBm @ 12Mbps;
    - -77dBm @ 18Mbps; -74dBm @ 24Mbps; -70dBm @ 36Mbps;
    - -66dBm @ 48Mbps; -65dBm @ 54Mbps
  - 802.11n (20MHz): -82dBm @ MCS0; -79dBm @ MCS1; -77dBm @ MCS2; -74dBm @ MCS3; -70dBm @ MCS4; -66dBm @ MCS5;
    - -65dBm @ MCS6; -64dBm @ MCS7
  - 802.11n (40MHz): -79dBm @ MCS0; -76dBm @ MCS1; -74dBm @ MCS2; -71dBm @ MCS3; -67dBm @ MCS4; -63dBm @ MCS5
- Security: WEP-64/128, WPA, WPA2
- Protocol support: TCP, UDP, ICMP, IGMP, IPv4, DHCP, ARP, DNS, SMTP, SNTP, RFC2217 and HTTP in software
- WiFi Gateway operating mode: AP mode, Station mode, WiFi WPS, WiFi direct

#### **TTY (Serial) Port Parameters**

- Type: RS-232 / 422 / 485, switch selectable
- Connector: DB9, male
- Signals: TxD, RxD, RTS, CTS, DTR, DSR, DCD, GND
- Baud Rate: Up to 921.6Kbps
- Parity: None, Even, Odd
- Data Bits: 7, 8
- Stop Bits: 1, 2
- Flow Control: None, RTS / CTS, XON / OFF

#### **Communication Mode**

| Communication Mode | Socket         | VCOM            | Modbus gateway |
|--------------------|----------------|-----------------|----------------|
| Serial Interface   | RS-232/422/485 | RS-232/422/485  | RS-232/422/485 |
| Server / Client    | YES            | YES             | YES            |
| Configuration      | Web            | Web             | Web            |
|                    |                | Windows Utility |                |

#### Serial Console

- Connector: DB9, Female
- Signals: TX, RX, GND

#### **Operation System**

• Real-Time OS: FreeRTOS

#### Management

- Web server
- Serial Console
- Windows Application Utility

#### 1.3 Packing List

• Aport-213: One Port Serial-to-WiFi Gateway

#### **1.4 Optional Accessory**

- DK-35A (PN:36-DK35A-000): DIN RAIL Mounting Kit
- PWR-12V-1A (PN:31-62100-000): 110~240VAC to 12VDC 1A Power Adaptor

#### 1.5 Optional Module

• SW-200M (PN: 91-XXXX-000): Serial-to-WiFi Module

### 2. Layout

#### 2.1 Outline

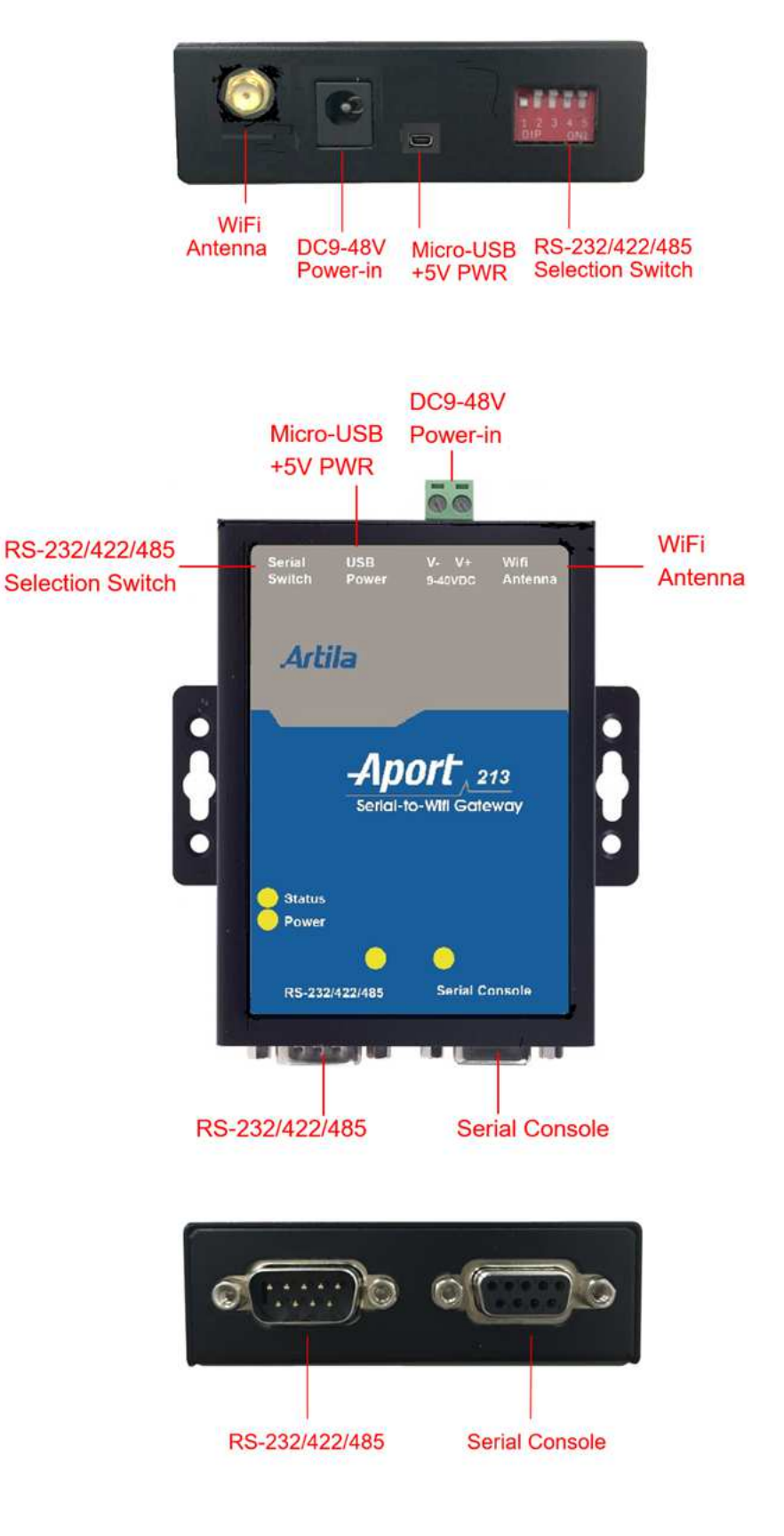

#### 2.2 Dimension

### Unit=mm

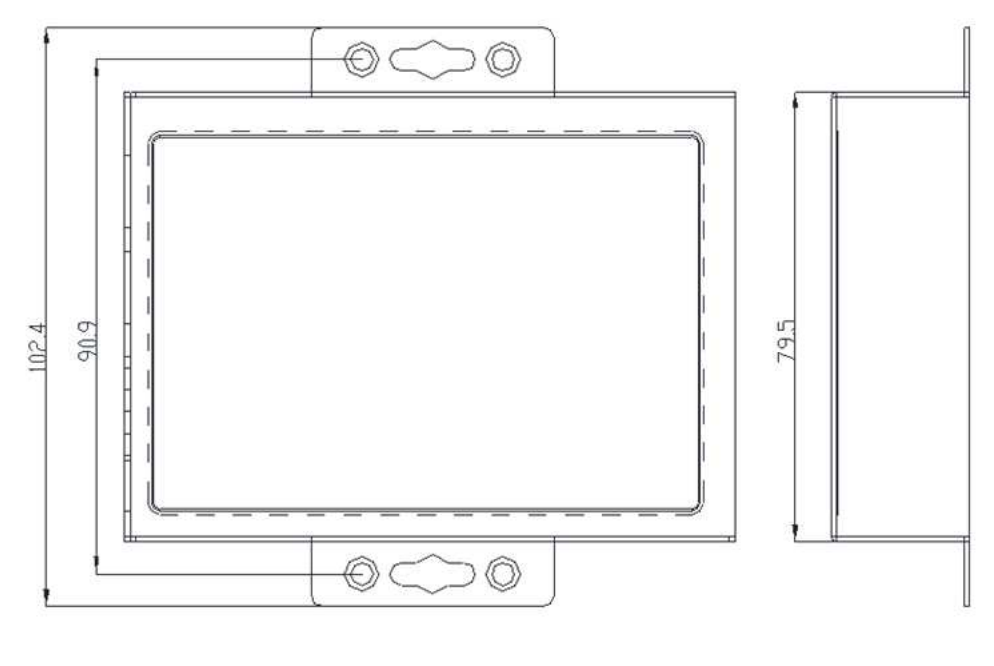

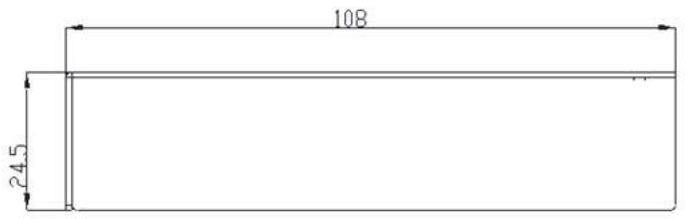

# 3. SW-200M Introduction

SW-200M is the serial-to-WiFi module provides connectivity for your serial devices, such as meters and sensors to 802.11 wireless local area networks (WLANS). It is an ideal building block that easily to be integrated with a wide range of target markets, such as industrial control, automation gateway and other applications.

#### 3.1 Features

- Integrated 2.4GHz, IEEE 802.11b/g/n compatible WiFi connectivity
- Integrated PCB antenna (1T1R) and U.FL connector with external antenna
- Supports Simple Config API for Mobile APP
- Arm Cortex M3/166MHz, 1MB ROM, 512KB RAM, 2MB SDRAM,
- 4x GPIOs
- 1x UART Interface
- 1x I2C interface
- Supports real-time OS
- Web / Serial consoles for device configuration
- WiFi Gateway: AP mode, Station mode, WiFi WPS, WiFi direct
- Modbus RTU to Modbus / TCP Gateway
- Supports TCP / Server mode and TCP / Client mode
- Secure data access with WEP-64/128, WPA, WPA2
- Security: WEP-64/128, WPA, WPA2
- Windows application Utility
- Firmware upgradeable

#### 3.2 Specifications

#### General

- Beep: Yes
- Status LED Indicator
- RF output power: 802.11b / 16±2dBm; 802.11g / 14± 2dBm; 802.11n / 13± 2dBmH
- Board size: 45mm x 40mm
- Operating Temperature: 0~70°C (32~158°F)
- Connector: Two Pin Header 1x15P, 2.0mm pitch
- Operating Voltage: +3.3Vdc

#### WLAN interface

- Port: 1
- Connectivity: 2.4GHz, IEEE 802.11b/g/n
- Data Rate:

IEEE 802.11b: 1, 2, 5.5o and 11Mbps

IEEE 802.11g: 6, 9, 12, 18, 24, 36, 48 and 54Mbps

IEEE 802.11n: 7.2, 14.4, 21.7, 28.9, 43.3, 57.8, 65 and 72.2 at 20MHz 15, 30, 45, 60, 90, 120, 135 and 150Mbps at 40MHz

- Radio Frequency Range: USA (FCC), Europe(ETSI), Worldwide Domain
- RF Receiver Max Receive Level:
  - 802.11b DSSS: -4dBm, 802.11b CCK: -10dBm

802.11g OFDM: -20dBm

- 802.11n: -20dBm
- Receive Sensitivity:
  - 802.11b: -80dBm @ 1Mbps; -80dBm @ 2Mbps; -79dBm @ 5.5Mbps; -76dBm @ 11Mbps
  - 802.11g: -82dBm @ 6Mbps; -81dBm @ 9Mbps; -79dBm @ 12Mbps;
    - -77dBm @ 18Mbps; -74dBm @ 24Mbps; -70dBm @ 36Mbps;
    - -66dBm @ 48Mbps; -65dBm @ 54Mbps
  - 802.11n (20MHz): -82dBm @ MCS0; -79dBm @ MCS1; -77dBm @ MCS2; -74dBm @ MCS3; -70dBm @ MCS4; -66dBm @ MCS5; -65dBm @ MCS6; -64dBm @ MCS7
  - 802.11n (40MHz): -79dBm @ MCS0; -76dBm @ MCS1; -74dBm @ MCS2; -71dBm @ MCS3; -67dBm @ MCS4; -63dBm @ MCS5
- Security: WEP-64/128, WPA, WPA2
- Protocol support: TCP, UDP, ICMP, IGMP, IPv4, DHCP, ARP, DNS, SMTP, SNTP, RFC2217 and HTTP in software
- WiFi Gateway operating mode: AP mode, Station mode, WiFi WPS, WiFi direct

#### 3.3 Layout

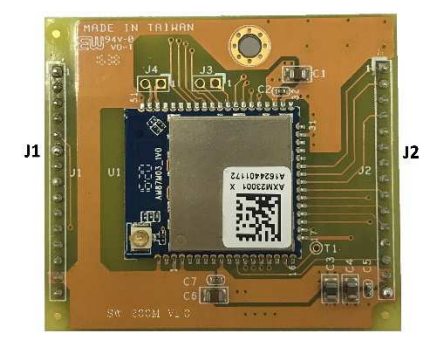

(Top View)

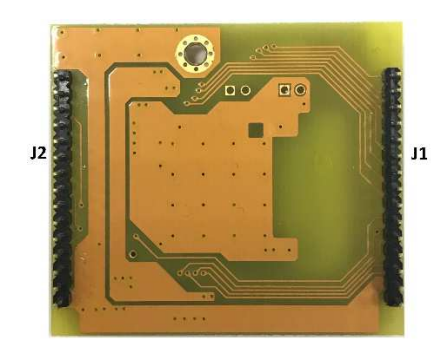

(Bottom View)

#### 3.4 Dimension

#### Unit = mm

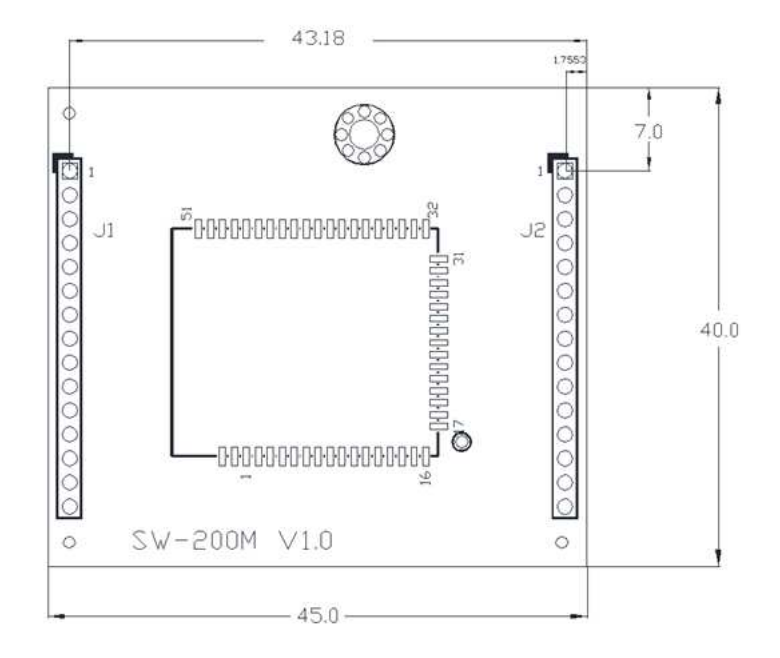

#### 3.5 PIN Assignment and Definitions (J1 & J2)

The following is connector (J1 & J2) pin definition:

| J1        |                        | J2        |                     |
|-----------|------------------------|-----------|---------------------|
| (Pin No.) | PIN Assignment         | (Pin No.) | PIN Assignment      |
| 1         | UART Log-out (GPIOB_0) | 1         | UART0_IN (GPIOA_6)  |
| 2         | UART Log-in (GPIOB_1)  | 2         | UART0_OUT (GPIOA_7) |
| 3         | I2C SCL (GPIOB_2)      | 3         | UART0_RTS (GPIOA_3) |
| 4         | I2C SDA (GPIOB_3)      | 4         | UART0_CTS (GPIOA_5) |
| 5         | LED_Status             | 5         | N/C                 |
| 6         | GPIOC_0                | 6         | N/C                 |
| 7         | GPIOC_1                | 7         | N/C                 |
| 8         | GPIOC_2                | 8         | N/A (P19)           |
| 9         | GPIOC_3                | 9         | N/A (P23)           |
| 10        | RESET (CHIP_EN)        | 10        | N/A (P21)           |
| 11        | GPIOE_2                | 11        | N/A (P20)           |
| 12        | SW_WPS (GPIOE_1)       | 12        | N/C                 |
| 13        | SW_Default (GPIOE_3)   | 13        | BEEP (GPIOE_4)      |
| 14        | GND                    | 14        | +3.3V               |
| 15        | +5Vdc                  | 15        | GND                 |

Remark: SW-200M ((J1) mapping to Aport-213 (J7),

SW-200M ((J2) mapping to Aport-213 (J8)

# 4. Pin Assignment and Definitions

#### 4.1 LED Indicators

The LED provides Aport-213 operation information. The LED status is described as follow:

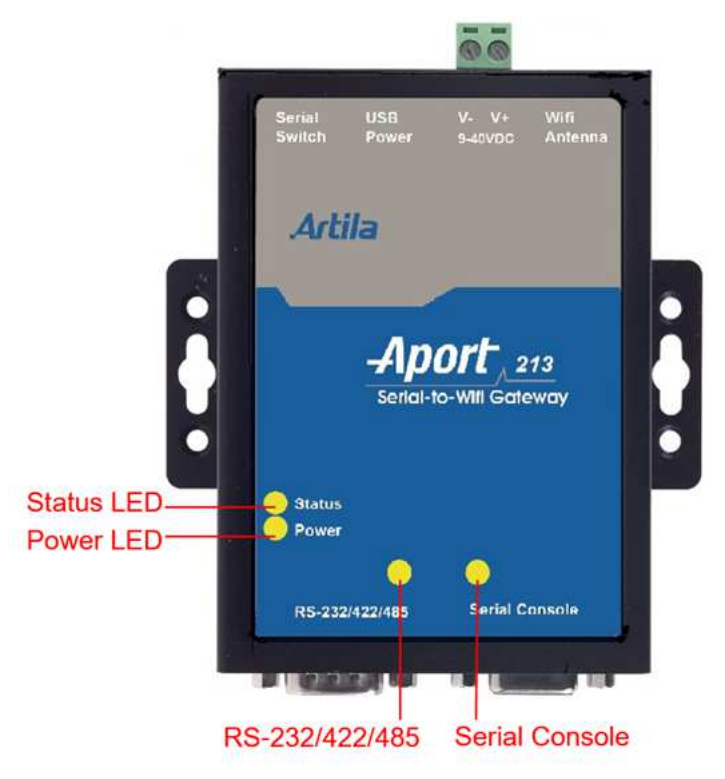

- "Power": Power LED keeps light on always while when system power is on.
- "Status": Status LED shows the WiFi mode & status as following

| WiFi Mode | "Status" LED indicator        | WiFi State    |
|-----------|-------------------------------|---------------|
| Station   | Off                           | Disconnect    |
|           | Always Light-on               | BBD Connected |
| AP        | Blinking every 2sec (default) | Running       |

- "RS-232/422/485": Serial Port LED indicator (dual-color) It keeps light-on after serial port is ready. While the data transmission at the serial ports: RXD (in color-Green) and TXD (in color-Yellow)
- "Serial Console": Serial Console LED indicator (dual-color)
   While the data transmission at the serial ports: RXD (in color-Green) and TXD (in color-Yellow)

#### 4.2 Power Connector

Connecting  $+9 \sim +48$ VDC power line to the Power in terminal block. If the power is properly supplied, the Power LED will keep solid green color and a beep will be heard.

#### 4.3 Serial Port

The Aport-213 provide one RS-485/RS-422/RS-232 port that can be configured by DIP switch or software.

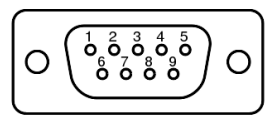

The pin assignment of D-Sub 9pin (Male) is shown as following table.

| Pin No. | RS-232 | RS-422 | RS-485     |
|---------|--------|--------|------------|
| 1       | DCD    | TX+    |            |
| 2       | RX     | TX-    |            |
| 3       | ТХ     | RX+    | DATA+ (D+) |
| 4       | DTR    | RX-    | DATA- (D-) |
| 5       | GND    | GND    | GND        |
| 6       | DSR    |        |            |
| 7       | RTS    |        |            |
| 8       | CTS    |        |            |
| 9       |        |        |            |

#### Enable/Disable Termination resistor for RS-485

The Aport-213 equips on-board 1200hm termination resistor for each RS-485 port. Default setting is disable termination resistor. In order to enable termination resistor, please remove the top cover of the Aport-213, and the adjust the associated jumper to short position1 - 2, shown below:

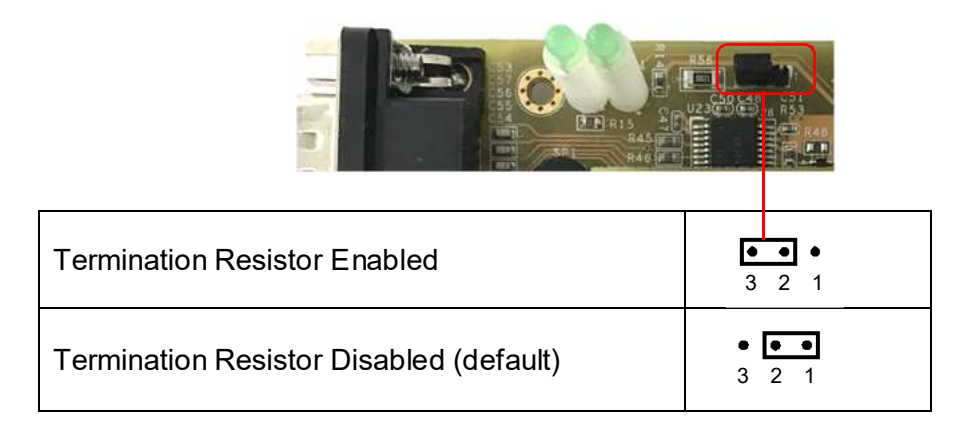

#### 4.4 Micro-USB Port

There is a Micro-USB connector which acts as +5VDC power input for system operating.

#### 4.5 Buttons (SW1 ~ SW3)

There are three function buttons (SW1, SW2, SW3) beside the Aport-213.

- SW1: WPS / Simple Config mode selection. each mode will be timeout after minutes if there is not any activity

WPS mode (WiFi Protected Setup) by Press 1sec and release button

Simple Config mode (only for Android smart phone operating)

by Press 3sec and release button. Status LED will blink while function

- SW2: RTD / Restore to Default
- SW3: Reset button

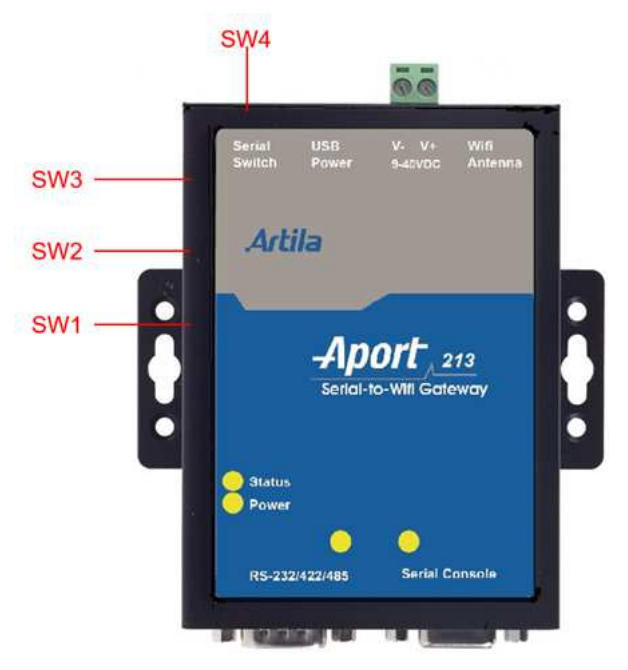

#### 4.6 Switch (SW4)

Set the SW4 setting to RS-232 mode and pin definition of Aport-213 serial port is as follow:

| SW Key          | 1   | 2   | 3   | 4   |
|-----------------|-----|-----|-----|-----|
| RS-232(Default) | ON  | OFF | OFF | N/A |
| RS-422          | OFF | ON  | OFF | N/A |
| RS-485          | OFF | ON  | ON  | N/A |

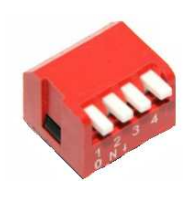

#### 4.7 Serial Console

Serial Console uses D-Sub 9pin (Female) connector, pin assignments are described as follow:

| Pin No. | Console |  |
|---------|---------|--|
| 1       |         |  |
| 2       | ТХ      |  |
| 3       | RX      |  |
| 4       |         |  |
| 5       | GND     |  |
| 6       |         |  |
| 7       |         |  |
| 8       |         |  |
| 9       |         |  |

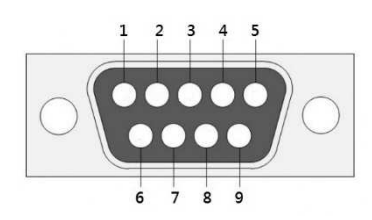

#### 4.8 PIN Assignment and Definitions (J7 & J8)

The following is connector (J7 & J8) pin definition:

| J7        |                        | J8        |                     |
|-----------|------------------------|-----------|---------------------|
| (Pin No.) | PIN Assignment         | (Pin No.) | PIN Assignment      |
| 1         | UART Log-out (GPIOB_0) | 1         | UART0_IN (GPIOA_6)  |
| 2         | UART Log-in (GPIOB_1)  | 2         | UART0_OUT (GPIOA_7) |
| 3         | I2C SCL (GPIOB_2)      | 3         | UART0_RTS (GPIOA_3) |
| 4         | I2C SDA (GPIOB_3)      | 4         | UART0_CTS (GPIOA_5) |
| 5         | Status_LED             | 5         | N/C                 |
| 6         | SW_4 (GPIOC_0)         | 6         | N/C                 |
| 7         | SW_3 / RS-485_EN       | 7         | N/C                 |
| 8         | SW_2 / RS-422_EN       | 8         | N/A (P19)           |
| 9         | SW_1 / RS-232_EN       | 9         | N/A (P23)           |
| 10        | SW3_RESET              | 10        | N/A (P21)           |
| 11        | GPIOE_2                | 11        | N/A (P20)           |
| 12        | SW1_WPS (GPIOE_1)      | 12        | N/C                 |
| 13        | SW2_RTD (GPIOE_3)      | 13        | BEEP (GPIOE_4)      |
| 14        | GND                    | 14        | +3.3V               |
| 15        | +5Vdc                  | 15        | GND                 |

Remark: Aport-213 (J7) mapping to SW-200M ((J1)

Aport-213 (J8) mapping to SW-200M ((J2)

# 5. Configure via Web Browser

It is simply to configure Aport-213 by using any devices like Smart phone, Notebook or PC via web browser without any software installation.

#### 5.1 Connect Aport-213 through browser

After well connected by choosing the <u>WiFi SSID: APORT-213</u> at WiFi table that Aport-213 can be configured easily through browser like Chrome, IE, Firefox....

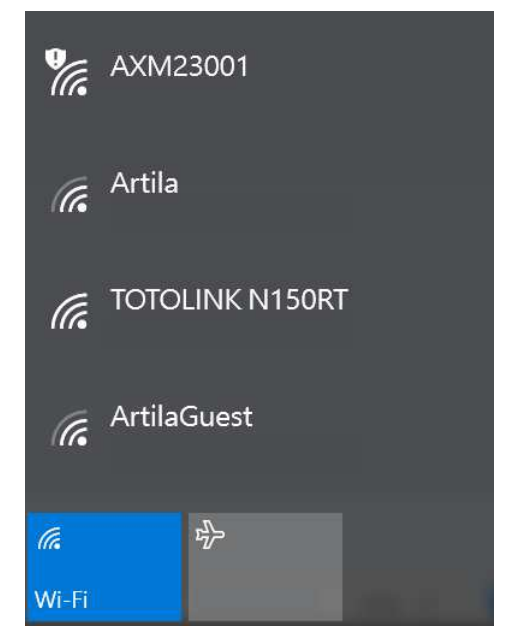

The following is default information for 1<sup>st</sup> login.

- IP: 192.168.0.3
- Username: admin
- Password: admin

| Artilia<br>Embedded Netw | ]潮達電子<br><sup>vorking and Computing</sup><br>Serial to Wi-Fi G | iateway |       |
|--------------------------|----------------------------------------------------------------|---------|-------|
| www.artila.com           | n                                                              |         |       |
| Login                    | Username:<br>Password:                                         |         | Login |

#### 5.2 Configure Aport-213

After Log-in, it shows the configure page as following:

#### 5.2.1 Basic

Basic setting of Aport-231 includes of device name, serial port parameters, Serial to network parameters, static IP & DHCP setting.

After completed the setting, click Apply to save all parameters.

Click Restore\_Default, All information listing below will be restored to default.

| Artila 潮達電子                      |                                                                                                    |  |
|----------------------------------|----------------------------------------------------------------------------------------------------|--|
| Serial to                        | Wi-Fi Gateway                                                                                             |  |
| ww.artila.com                    |                                                                                                    |  |
| asic Advanced Security           | WiFi WiFi Wizard RTC Status Logout                                                                        |  |
| Serial Settings                  |                                                                                                    |  |
| Device Name:                     | DSM1<br>Device name can be up to 16 characters.                                                           |  |
| Data Baud Rate:                  | 38400 ~                                                                                                   |  |
| Data Bits:                       | 8 ~                                                                                                    |  |
| Data Parity:                     | None                                                                                                    |  |
| Stop Bits:                       | 1 ~                                                                                                    |  |
| Flow Control:                    | None                                                                                                    |  |
| RS485:                           | Disable                                                                                                   |  |
| Serial to Network Settings       |                                                                                                    |  |
| Operation Mode:                  | Socket                                                                                                    |  |
| Connection Type:                 | TCP                                                                                                    |  |
| Transmit Timer (ms):             | 100<br>Please enter an integer between 10~65535.                                                          |  |
| Server/Client Mode:              | Server V                                                                                                  |  |
| Server Listening Port:           | 5000<br>Please enter an integer between 1024-65535.                                                       |  |
| TCP Server Connections:          | 1 This is effective only for TCP server under Socket or VCOM mode.                                        |  |
| Client Destination Host Name/IP: | 192.168.0.2<br>Please enter host name or IP address(e.g. asix.com.tw or 10.4.1.100).                      |  |
| Client Destination Port:         | 5000<br>Please enter an integer between 1024-65535.                                                       |  |
| Client Connection Mode:          | Auto Connection                                                                                           |  |
| Static IP Settings               |                                                                                                    |  |
| Static IP Address:               | 192.168.0.3                                                                                               |  |
| Static Default Gateway:          | 192.168.0.1                                                                                               |  |
| Static Subnet Mask:              | 255.255.255.0                                                                                             |  |
| Static DNS Server:               | 168.95.1.1                                                                                                |  |
| DHCP Settings                    |                                                                                                    |  |
| DHCP Client:                     | Disable                                                                                                   |  |
| DHCP Server:                     | Enable                                                                                                    |  |
| DHCP Server IP Pool Start:       | 192.168.0.4                                                                                               |  |
| DHCP Server IP Pool End:         | 192.168.0.10<br>Note that the end pool must be larger than start pool,<br>and their net ID must be equal. |  |
| DHCP Server Lease Time(minutes): | 1440                                                                                                    |  |

#### 5.2.2 Advanced

Advanced setting of firmware upgrade by choose an image file, automatically event / report export via email and Modbus settings.

| <b>Artila</b> 瀚達電<br>Embedded Networking and Comp | 子<br><sup>uting</sup>                 |                      |                 |       |
|---------------------------------------------------|---------------------------------------|----------------------|-----------------|-------|
| Serial                                            | to Wi-Fi Gate                         | vay                  |                 | 1     |
|                                                   |                                       |                      |                 |       |
| www.artila.com                                    | ito WiEi Wizare                       | BTC                  | Statue          | onout |
| Eirmware Ungrade                                  | ny min manual                         | 1115                 | Sumo .          | adout |
|                                                   |                                       |                      |                 |       |
| Image path:                                       | Please specify the image file path fo | or firmware upgrade  | 瀏覽              |       |
|                                                   |                                       |                      |                 | 2     |
|                                                   |                                       |                      | Opgra           | 36    |
| E-mail & Auto Warning Re                          | port Settings                         |                      |                 |       |
| SMTP Server Address/IP:                           | asix.com.tw                           |                      |                 |       |
|                                                   | Please enter nost name or IP add      | ess(e.g. asix.com.tw | or 10.4.1.100). |       |
| Security:                                         | SSL •                                 |                      |                 |       |
| SMTP Server Port:                                 | 465                                   |                      |                 |       |
| From E-mail Address:                              | ds@asix.com.tw                        |                      |                 |       |
| To E-mail Address 1:                              | to1@asix.com.tw                       |                      |                 |       |
| To E-mail Address 2:                              | to2@asix.com.tw                       |                      |                 |       |
| To E-mail Address 3:                              | to3@asix.com.tw                       |                      |                 |       |
| Cold Start:                                       | Disable                               |                      |                 |       |
| Authentication Failure:                           | Disable •                             |                      |                 |       |
| Local IP Address Changed:                         | Disable •                             |                      |                 |       |
| Password Changed:                                 | Disable 🔻                             |                      |                 |       |
|                                                   |                                       |                      | Apply Can       | cel   |
| MODBUS Settings                                   |                                       |                      |                 |       |
| Transfer Mode:                                    | Transparent TCP                       | •                    |                 |       |
| Server Port:                                      | 502                                   |                      |                 |       |
| Response Timeout:                                 | 3000                                  |                      |                 |       |
|                                                   | Available range:10~65000ms.           |                      |                 |       |
| Inter-Frame Delay:                                | 10                                    |                      |                 |       |
|                                                   | Available range:10~500ms.             |                      |                 |       |
| Inter-Character Delay:                            | 10                                    |                      |                 |       |
|                                                   | Available range:10~500ms.             |                      |                 |       |
|                                                   |                                       |                      | Apply Can       | cel   |

#### 5.2.3 Security

System access control and authority setting.

| Art      | ila 潮 追<br>Networking ar<br>Ser | 達電子<br><sup>nd Computing</sup> | Wi-Fi      | Gatewa      | ay  |        |        |
|----------|---------------------------------|--------------------------------|------------|-------------|-----|--------|--------|
| www.arti | la.com                          |                                |            |             |     | -      |        |
| Basic    | Advanced                        | Security                       | WIFI       | WIFI Wizard | RIG | Status | Logout |
| Chang    | e Username !                    | Setting                        |            |             |     |        |        |
| New Us   | ername:                         | [                              |            |             |     | Apply  | Cancel |
| Chang    | e Password S                    | Setting                        |            |             |     |        |        |
| Old Pas  | sword:                          | [                              |            |             |     |        |        |
| New Par  | ssword:                         | C                              |            |             |     |        |        |
| Confirm  | Password:                       |                                |            |             |     |        |        |
|          |                                 |                                |            |             |     | Apply  | Cancel |
| Chang    | e SMTP Useri                    | name & Pass                    | word Setti | ing         |     |        |        |
| Usernar  | me:                             |                                |            |             |     |        |        |
| Passwor  | rd:                             | [                              |            |             |     |        |        |
|          |                                 |                                |            |             |     |        |        |

#### 5.2.4 WiFi

WiFi parameters setting includes of network mode, WEP encryption key setting and AES/TKIP encryption key setting.

|                  | 潮達電<br>king and Con | 子<br>nputing       |                       |             |               |                 | 1           |        |
|------------------|---------------------|--------------------|-----------------------|-------------|---------------|-----------------|-------------|--------|
| 2                | Serial              | to W               | ′i-Fi                 | Gat         | ewa           | У               |             |        |
| ww.artila.com    | nced Sec            | urity              | WiFi                  | WIEŁW       | lizard        | RTC             | Status      | Logout |
| System Settin    | nas                 |                    |                       |             |               |                 |             |        |
| Network Mode     |                     | AD                 |                       | •           |               |                 |             |        |
| AP Channel:      |                     | 11                 |                       |             |               |                 |             |        |
| Service Area Na  | me/SSID:            | AXI                | (23001                |             | Hide SSI      | D:              |             |        |
| Security Mode:   |                     | Ope                | n                     | •           |               |                 |             |        |
| WEP Encrypti     | on Key Sett         | ings               |                       |             |               |                 |             |        |
| Key Length:      |                     | 64 1               | oits                  | •           |               |                 |             |        |
| Key Index Select | e -                 | Key                | Index 0               |             |               |                 |             |        |
| Key Index 0:     |                     | 123                | 45                    |             |               |                 |             |        |
| Key Index 1:     |                     | 678                | 90                    |             |               |                 |             |        |
| Key Index 2:     |                     | 543                | 21                    |             |               |                 |             |        |
| Key Index 3:     |                     | 098                | 76                    |             |               |                 |             |        |
| AES/TKIP En      | cryption Ke         | Plea<br>y Settings | se enter 6 A          | SCII codes  | or 10-digit h | ex for 64-bit i | key length. |        |
| AES/TKIP Passpl  | nrase:              | 123<br>Plea        | 45678<br>se enter a s | tring betwe | en 8~63 digit | s in length.    |             |        |
|                  |                     |                    |                       |             |               |                 | Apply       | Cancel |

#### 5.2.5 WiFi Wizard

It allows you to scan your wireless adapter and measure network processing and operating.

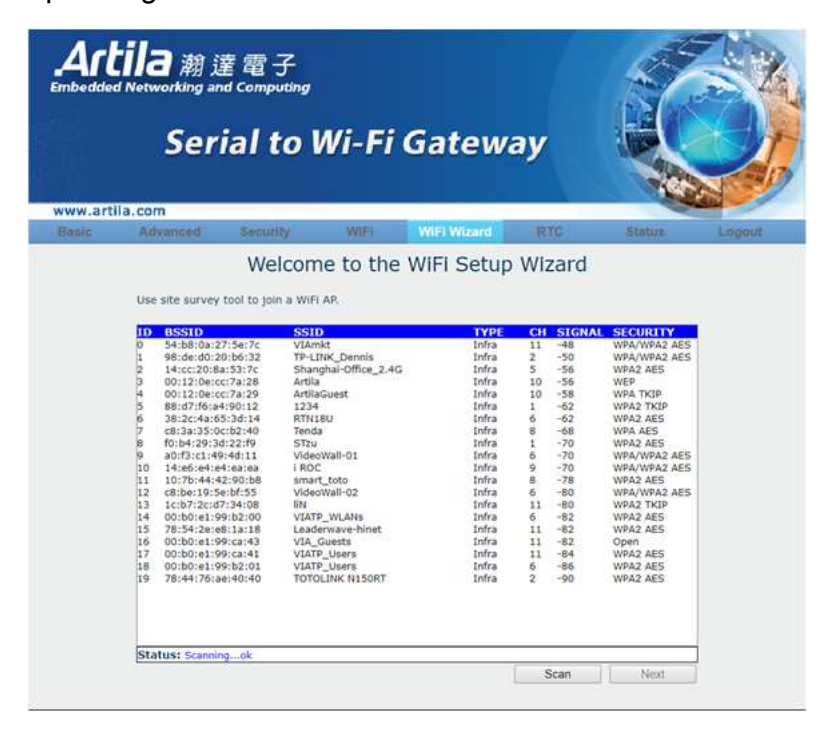

#### 5.2.6 RTC

RTC or NTP server for Aport-213 can be set via this configure also setting the date/time, daylight saving and time zone. Three NTP server IP can be listed for time synchrony.

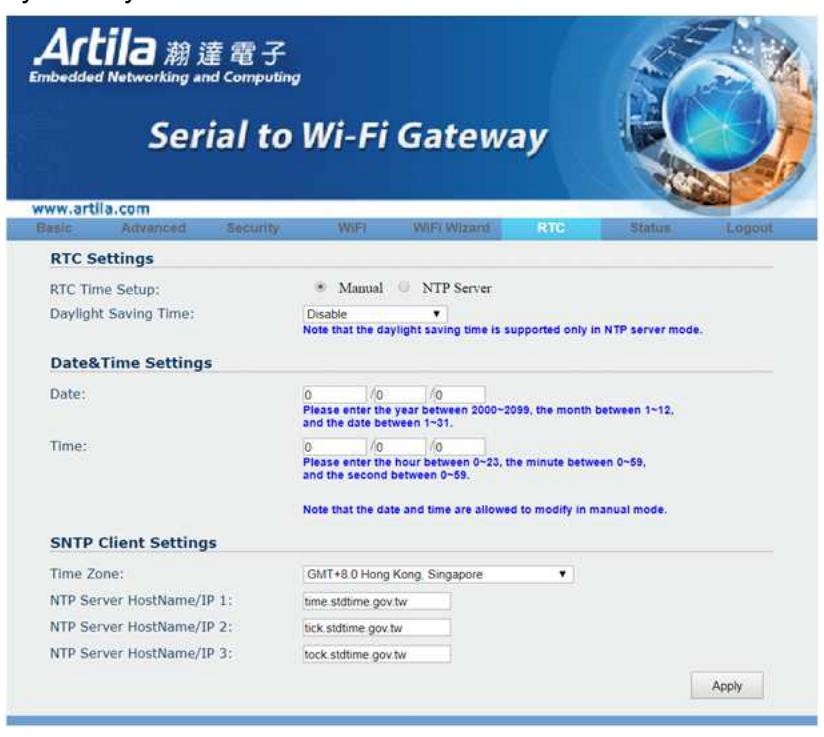

#### 5.2.7 Status

Display all Aport-213 status.

| Art.      | ila 潮 這<br>Networking and<br>Seri | 電子<br>Computing | Wi-Fi         | Gatew        | ay         |         |          |
|-----------|-----------------------------------|-----------------|---------------|--------------|------------|---------|----------|
| ww.artil  | a.com                             | Converting      | 0.00          | WIEL Winned  | 870        | Platus  | L on out |
| asic      | Muyanceu                          | Security        | AAILI         | WHEN WHIZENG | RIG        | Status  | rogour   |
| Systen    | Status                            |                 |               |              |            |         |          |
| Device N  | lame:                             |                 | DSM1          |              |            |         |          |
| Device I  | P Address:                        |                 | 192.168.0.3   |              |            |         |          |
| Firmwar   | e Version:                        |                 | 0.7.5(Single) |              |            |         |          |
| WIFI MAG  | C address(Hex):                   |                 | 0x000ec64011  | .72          |            |         |          |
| Modem S   | Status(Hex):                      |                 | 0x00          |              |            |         |          |
| Protocol  | Type:                             |                 | TCP           |              |            |         |          |
| Connect   | ion Status:                       |                 | Idle          |              |            |         |          |
| Serial Po | ort TX Count(Byte                 | a):             | 0             |              |            |         |          |
| Serial Po | ort RX Count(Byte                 | a):             | 0             |              |            |         |          |
| Current   | Date:                             |                 | 0/0/0 Sunday  |              |            |         |          |
| Current   | Time:                             |                 | 0:0:2         |              |            |         |          |
| Image F   | ile Name:                         |                 | ota r2w.bin   |              |            |         |          |
|           |                                   |                 |               |              | RefreshSta | ert Ref | reshStop |

# 5.2.8 Logout

Log out this configure table by press "Logout" at function column.

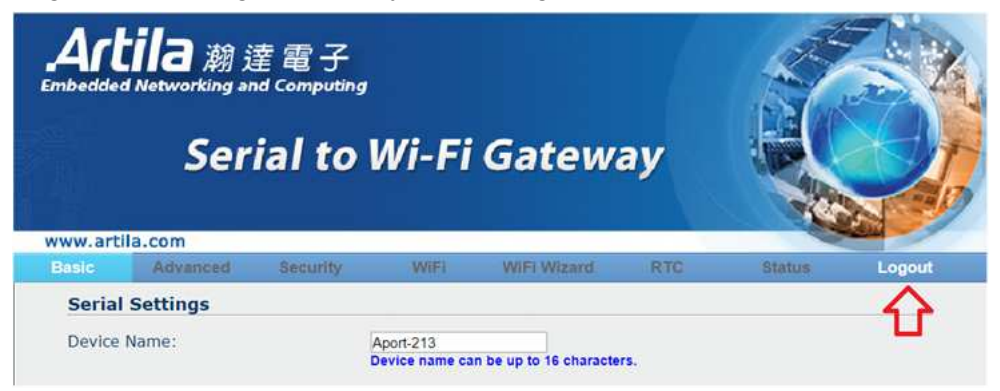

# 6. Windows Manager Utility

Windows Manager Utility is a software provided by Artila that is used to configure and test devices though network.

#### 6.1 Download Windows Manager Utility and Installation

You may visit Artila website: http://www.artila.com/, then click "Download"

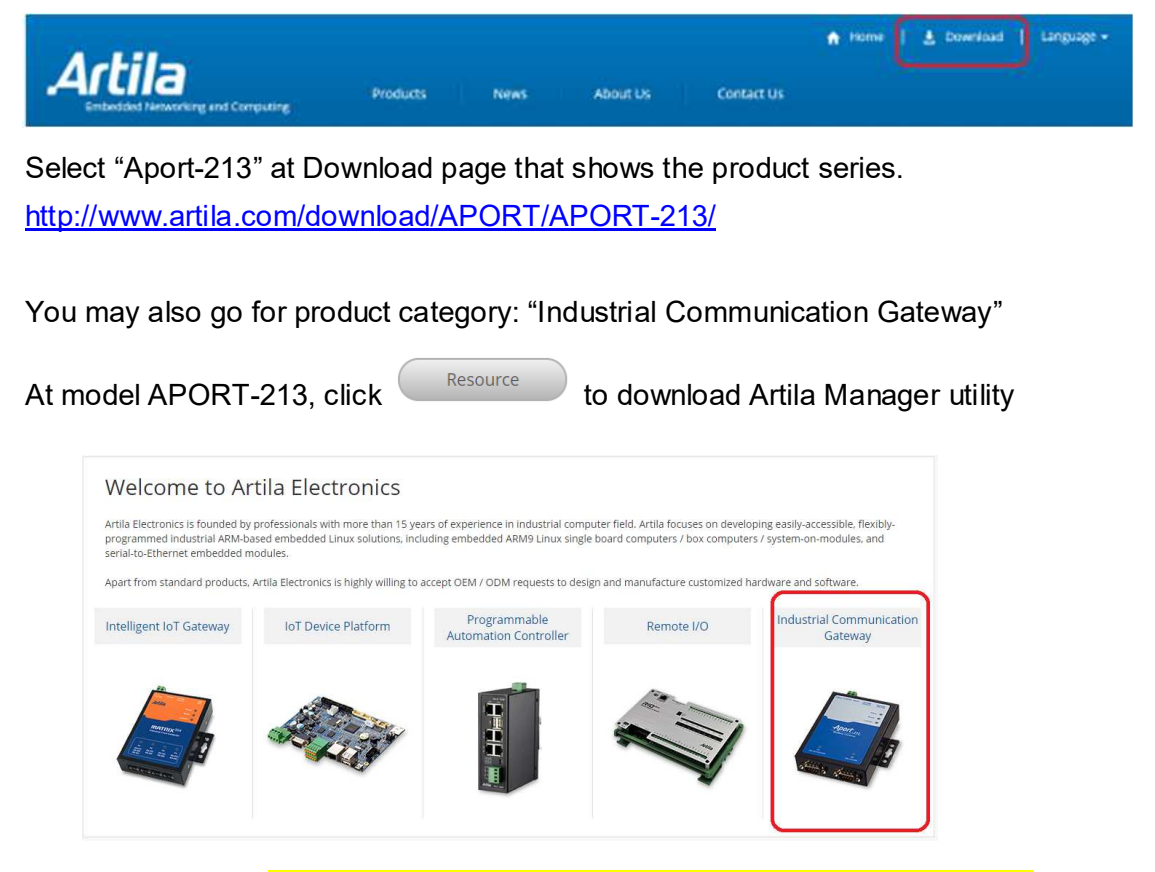

After downloaded, Execute the file "AXMR2W\_RS232-to-WiFi\_Toolkit" as an administrator for Windows utility installation.

#### 6.2 Connect Aport-213

After well connected by choosing the <u>WiFi SSID</u>: <u>APORT-213</u> at WiFi table that Aport-213 can be configured easily through remote utility.

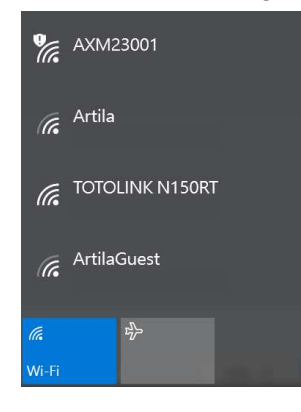

#### 6.3 Start-Up the Windows Manager Utility

After completed Installation of Windows Manager Utility, it must be executed as administrator for operating. (the file at \Program Files (x86)\APORT-213 RS232-to-WiFi Configuration\ AXMR2W\_64.exe or AXMR2W\_32.exe)

| Device Management                                                 | Virtual Port                                            | Network                             | Virtual Por | t / Network Co | onfiguration             |                 |
|-------------------------------------------------------------------|---------------------------------------------------------|-------------------------------------|-------------|----------------|--------------------------|-----------------|
| Uevice management                                                 |                                                         | I manual I                          | Connectio   | n Protocol     | Remote Host IP           | Remote Host Por |
| Virtual Serial Port                                               | Add                                                     | Connect                             | # TCP       | C 005          | 0 0 0 0                  | 0               |
| Device Monitor                                                    | Remove                                                  | Close                               | IF Client   |                | ☐ Enable VCOM            |                 |
| COM Port Terminal                                                 |                                                         | Setting                             | C Server    | rt 🦳           | Connect at Windows Start |                 |
| Virtual COM Ports                                                 | Status                                                  |                                     |             |                |                          |                 |
|                                                                   | Virtual Serial Po                                       | orts List                           |             |                |                          |                 |
|                                                                   | Port ID                                                 | Port Name                           | Status      | Remote IP      | Remote Port              |                 |
| System Log<br>No Time                                             | Message                                                 |                                     |             |                | 1                        |                 |
| System Log<br>No Time<br>1 2017-8-2514-38-3<br>2 2017-8-2514-38-3 | Message<br>Application starts si<br>Selected network in | uccessfully.<br>Iterface: 192.168.0 | 4           |                |                          |                 |
| System Log<br>No Trme<br>1 2017-8-2514-38-3<br>2 2017-8-2514-38-3 | Message<br>Application starts su<br>Selected network in | uccessfully.<br>Iterface: 192.168.0 | .4          |                |                          |                 |
| System Log<br>No Time<br>1 2017-8-2514-38-3<br>2 2017-8-2514-38-3 | Message<br>Application starts si<br>Selected network in | uccessfully.<br>Iterface: 192.168.0 | .4          |                |                          |                 |

After executed, it shows the home page as following:

The Windows Configuration Utility contains three major areas as above

1. Menu Board: displays supported tools and available VSP Ports list

The Menu Board contains the following tools:

- Device Manager: Enable you to manage Aport-213 remotely
- Virtual Serial Port: Enable you to manage virtual serial ports on the host PC.
- Device Monitor: Enables you to monitor the status
- **COM Port Terminal**: Supports RS-232 port terminals to make it easier for you to develop or test Aport-213 application.
- 2. Settings & Functions: displays supported functions of the selected tool
- System Log: mainly displays system log messages. It is also as the function window of COM Port Terminal tool as well as the built-in web browser window in Device Management tool.

The Windows Configuration Utility contains Command line on the top:

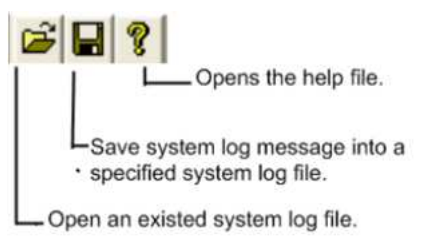

#### 6.4 Device Manager

| p Device management. | System           | Search         | Device Setup | Firmware Upgrade                         |         |                      |         |        |  |
|----------------------|------------------|----------------|--------------|------------------------------------------|---------|----------------------|---------|--------|--|
| Virtual Serial Port  | Setting          | Reboot         | Restore      | Web Browser                              | 🗁 Sea   | rch After Applicatio | n Start |        |  |
| Device Monitor       | Status Id        | dle            |              |                                          |         |                      |         |        |  |
| COM Port Terminal    | Devices List     |                |              |                                          |         |                      |         |        |  |
| Virtual COM Ports    | N Device         | Name M/        | AC Address   | DHCP                                     | IP      | Port                 | Mode    | Status |  |
|                      |                  |                |              | U.S. S. S. S. S. S. S. S. S. S. S. S. S. | 100.0.0 |                      | Carter  | Park . |  |
| stem Log             |                  |                |              |                                          |         |                      |         |        |  |
| 2017-8-2514-38-3     | Selected network | interface: 192 | 168.0.4      |                                          |         |                      |         |        |  |

The main window provides five functions

"Search": Broadcast Search the devices which connected

"Device Setting": Device configuration of network, serial port, WiFi, HDCP and NTP

"Firmware Upfrade": upgrade the firmware remotely

"Reboot": Reboor the Device

"Restore": Set device to default setting

"Web Browser": Go to web browser configuration. (refer to Section 5 Configure via Web

**Browser**)

#### 6.5 Virtual Serial Port

You can use Virtual Serial Port tool to add / remove a virtual serial port on the host PC.

| Deutee Management   | Virtual Port                | Network           | Virtual Port / Network Co | onfiguration                |                  |  |
|---------------------|-----------------------------|-------------------|---------------------------|-----------------------------|------------------|--|
| perce management    |                             | Country           | Connection Protocol       | Remote Host IP              | Remote Host Port |  |
| Virtual Serial Port | Add                         | - Lonnect         | A TOP C UOP               | 0 0 0 0                     | 0                |  |
| Device Monitor      | Remove                      | Close             | Glent                     | Enable VCOM                 |                  |  |
| COM Port Terminal   |                             | Setting           | Listen Port               | 1. Connect at windows-start |                  |  |
| Virtual COM Ports   | Status<br>Virtual Serial Po | orts List         |                           |                             |                  |  |
|                     | Po Port Nar                 | ne Status         | Remote IP Remot           |                             |                  |  |
| stem Log            |                             |                   |                           |                             |                  |  |
| o Time              | Message                     |                   |                           |                             |                  |  |
| 2017-8-2514-38-3    | Selected network inte       | erface: 192.168.0 | 4                         |                             |                  |  |

#### 6.5.1 Operating Functions

The main window provides five functions:

"Add": adds a virtual serial port

"Remove": removes the selected virtual serial port

"Connect": makes a TCP or UDP connection with the selected device server

"Close": closes the selected TCP/UDP connection

"Setting": configures settings of the selected virtual serial port.

When a virtual serial port is added successfully, it will be added in the Virtual Serial Ports List and the following information is displayed:

| Category    | Description                                                                       |
|-------------|-----------------------------------------------------------------------------------|
| Port ID     | The identification value of the virtual serial port                               |
| Port Name   | The name of the virtual serial port                                               |
| Status      | The status of the virtual serial port                                             |
| Remote IP   | The IP address of the device server that connected with this virtual serial port  |
| Remote Port | The port number of the device server that connected with this virtual serial port |

Before starting, it needs a cable connection from "COM port" of Aport-213 to host PC.

#### 6.5.2 Creat a Virtual Serial Port

- Step1: Click the [Add] button to add a virtual serial port. The COM Port Configuration dialog will appear.
- Step2: On the COM Port Configuration dialog, select an unused port number to assign to the new virtual serial port. Then click the [OK] button to complete the add operation

| File View Help    |                                    |                                         |                            |                |                                                          |               |           |   |  |  |
|-------------------|------------------------------------|-----------------------------------------|----------------------------|----------------|----------------------------------------------------------|---------------|-----------|---|--|--|
| () Device Manager | Virtual Port                       | Network                                 | Virtual Port / Network Co  | Remote Host IP |                                                          | Remote        | Host Port |   |  |  |
| Virtual Serial Po | Add                                | Connect                                 | # TCP C UDP                | 192 168        | 0 3                                                      | 5000          |           |   |  |  |
| ( Device Monitor  | Remove                             | Close                                   | F Chent                    | Enable VCO     | И                                                        |               |           |   |  |  |
| COM Port Term     |                                    | Setting                                 | Listen Port                | - Connectart V | andows Start                                             |               |           |   |  |  |
| COM6 (192.1       | Status Conne<br>Virtual Serial Por | cted to remote ho                       | st 192.168.0.3@5000        | 10000          |                                                          |               |           |   |  |  |
|                   | Po Port Nam<br>1 COM6              | e Status<br>Connecter                   | Remote IP<br>d 192.168.0.3 | Remot<br>5000  | COM Port Config                                          | uration<br>er |           | × |  |  |
| < >               |                                    |                                         |                            |                | COMI                                                     | •             | ок        | 1 |  |  |
| System Log        |                                    |                                         |                            |                | COM1<br>COM2                                             | ^             |           | 1 |  |  |
| No Time           | Message                            |                                         |                            |                | COM3                                                     |               | Cancel    |   |  |  |
| 1 2017-11-15-     | Application star<br>Selected netwo | ts successfully.<br>rk interface: 192.1 | 168.0.4                    |                | COM5 COM5                                                |               |           |   |  |  |
|                   |                                    |                                         |                            |                | COM5 (In Used)<br>COM7<br>COM8<br>COM5<br>COM15<br>COM15 | •             |           | _ |  |  |

Step3: Click the [Setting] button to configure settings of the connection type, IP address, and listening port according to configuration of the targeted device. After completed the setting, click [OK] to save.

| Virtual Port / Network Co         | nfiguration                                                       |                  |
|-----------------------------------|-------------------------------------------------------------------|------------------|
| Connection Protocol               | Remote Host IP                                                    | Remote Host Port |
| ● TCP ○ UDP<br>Mode               | 192 . 168 . 0 . 3                                                 | 5000             |
| Client     Server     Listen Port | <ul> <li>Enable VCOM</li> <li>Connect at Windows Start</li> </ul> |                  |
|                                   |                                                                   |                  |

| File View Help      |                       |                    |                            |                               |                  |  |
|---------------------|-----------------------|--------------------|----------------------------|-------------------------------|------------------|--|
| 🛥 🖬 😵               |                       |                    |                            |                               |                  |  |
| Device Manager      | Virtual Port          | Network            | Virtual Port / Network Co  | nfiguration<br>Remote Host IP | Remote Host Port |  |
| 🤨 Virtual Serial Po | Add                   | Connect            | ● TCP C UDP                | 192 168 0 3                   | 5000             |  |
| Device Monitor      | Remove                | Close              | <ul> <li>Client</li> </ul> | Enable VCOM                   |                  |  |
| COM Port Term       |                       | ок                 | Listen Port                | Connect at Windows Start      |                  |  |
| Virtual COM Por     | L                     |                    |                            |                               |                  |  |
| COM6                | Status Conn           | ection closed succ | essfully                   |                               |                  |  |
|                     | Virtual Serial Po     | orts List          |                            |                               |                  |  |
|                     | Po Port Nar<br>1 COM6 | ne Stati<br>Idle   | IS Remote IP               | Remot                         |                  |  |
| < >>                |                       |                    |                            |                               |                  |  |
| System Log          |                       |                    |                            |                               |                  |  |

Step4: Click the [Connect] button to make a TCP connection with the remote device server.

You will see the update of the virtual serial port's status in both the Settings & Functions and the Menu Board.

| Device Man                         | Virtual Port                                | Network                                  | Virtual Port / Network Co | onfiguration   |                  |  |
|------------------------------------|---------------------------------------------|------------------------------------------|---------------------------|----------------|------------------|--|
| Device Manager                     |                                             | 1                                        | Connection Protocol       | Remote Host IP | Remote Host Port |  |
| Virtual Serial Po                  | Add                                         | Connect                                  | # TCP C UDP               | 192 168 0 3    | 5000             |  |
| Device Monitor                     | Remove                                      | Close                                    | A Client                  | Enable VCOM    |                  |  |
| COM Port Term                      |                                             | Setting                                  | Listen Port               | 1              |                  |  |
| Virtual COM Por<br>COM6 (192.1     | Status Conn                                 | ected to remote he                       | ost 192 168.0.3@5000      |                |                  |  |
| (                                  | Virtual Serial P                            | orts List                                |                           |                |                  |  |
|                                    | Po Port Nar                                 | me Stat                                  | us Remote IP              | Remote Port    |                  |  |
| · · · · ·                          | 1 COM6                                      | Con                                      | nected 192.168.0.3        | 5000           |                  |  |
| item I on                          |                                             |                                          |                           |                |                  |  |
| atom bog                           |                                             |                                          |                           |                |                  |  |
| o Time<br>2017-11-15               | Message<br>Application sta                  | irts successfully.                       |                           |                |                  |  |
| o Time<br>2017-11-15<br>2017-11-15 | Message<br>Application sta<br>Selected netw | rts successfully.<br>ork interface: 192. | 168.0.4                   |                |                  |  |

#### <u>Warning</u>

When you click the [Add] button to add a virtual serial port and pop up a warning message (refer to below figure), you need to enable the administrator authority and restart the utility.

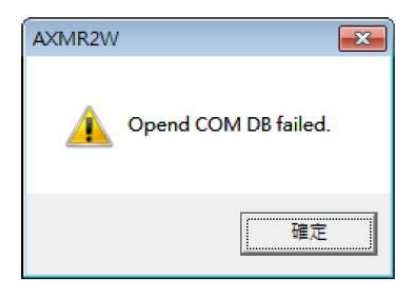

#### 6.5.3 Set a Virtual Serial Port

Click the [Setting] button to configure the virtual serial port. Virtual Port Network Virtual Port / Network Configuration Remote Host Port Connection Protocol Remote Host IP Add Connect ● TCP O UDP 5000 192 168 0 3 -Mode-Close Remove Client Enable VCOM C Server Connect at Windows Start Setting Listen Port Status Added a virtual serial port successfully Virtual Serial Ports List Po... Port Name Status Remote IP Remot... COM7 Idle 1

The Virtual Port/Network Configuration supports following parameters that you can configure:

| Parameter           | Description                                                               |
|---------------------|---------------------------------------------------------------------------|
| Connection Protocol | TCP or UDP connection type                                                |
| Remote Host IP      | The target device server's IP address                                     |
| Remote Host Port    | The target device server's port number                                    |
|                     | Enable the virtual serial port sending and receiving flow control         |
|                     | packets. This function is dependent on the flow control function of       |
|                     | APORT-213 RS-233 to WiFi firmware. If this function is enabled on         |
|                     | virtual serial port driver and firmware, both sides will add a 3 bytes    |
|                     | header ahead of each egress WiFi packet and will strip off the 3 bytes    |
|                     | header of ingress WiFi packet.                                            |
| Connect at Windows  | Enable / disable the automatic connection function at Windows start.      |
|                     | When this function is enabled, the virtual serial port will automatically |
| Start               | connect to the target device server after VSP COM port is opened.         |
|                     | Virtual port can run either on Client or Server mode. If the Server       |
| Mode                | mode is selected, Listen Port field must be configured a port number      |
|                     | accordingly. And the port number larger than 2000 is recommended.         |

#### 6.6 Virtual Serial Port Operation Example

Assumes Aport-213's Serial port is connected to the COM4 on PC.

\*\* Before starting, it needs a cable connection from "COM port" of Aport-213 to PC. \*\*

By following the previous steps to add a virtual port "COM7" and connect.

| Virtual Port                                               | Network                                                   | Virtual Port / Network Co                                                         | onfiguration                                                                                                    |                  |
|------------------------------------------------------------|-----------------------------------------------------------|-----------------------------------------------------------------------------------|----------------------------------------------------------------------------------------------------|------------------|
| Add<br>Remove                                              | Connect<br>Close<br>Setting                               | Connection Protocol<br>© TCP C UDP<br>Mode<br>© Client<br>C Server<br>Listen Port | Remote Host IP          192       168       0       3         Image: State of the state of the stat | Remote Host Port |
| Status Conne<br>Virtual Serial Po<br>Po Port Nam<br>1 COM7 | ected to remote hos<br>rts List<br>De Status<br>Connected | st 192.168.0.3@5000<br>Remote IP<br>192.168.0.3                                   | Remote Port<br>5000                                                                                                    |                  |

#### Select "COM Port Terminal"

|                   | Virtual Port     | Network             | Virtual Port / Network Co | onfiguration          |                  |
|-------------------|------------------|---------------------|---------------------------|-----------------------|------------------|
| Bevice Manager    | Add              | Connect             | Connection Protocol       | Remote Host IP        | Remote Host Port |
| Virtual Serial Po |                  |                     | Mode CUDP                 | 192 168 0             | 3 5000           |
|                   | Remove           | Close               | Client                    | F Enable VCOM         |                  |
| Serve monitor     | <b>\</b>         | -                   | C Server                  | Connect at Windows St | tart             |
| COM Port Term     |                  | Setting             | Listen Port               |                       |                  |
|                   | <b>/</b>         |                     |                           |                       |                  |
| -COM7 (192.1      | Status Conr      | nected to remote he | ost 192.168.0.3@5000      |                       |                  |
|                   | Virtual Serial P | orts List           | Ũ                         |                       |                  |
|                   | Po Port Na       | me Status           | Remote IP                 | Remote Port           |                  |
|                   | 1 COM7           | Connecte            | d 192.168.0.3             | 5000                  |                  |
| < >               |                  |                     |                           |                       |                  |
| COM Terminal 1    |                  |                     |                           |                       |                  |
| Port COM          | 4 - lest         | Taat 🗆 Eaba         |                           |                       |                  |
| Baud Rate 3840    |                  | Difest   Echo       |                           |                       |                  |
| Data Pita         | ▼ TX Inte        | erval 1000          | -                         |                       |                  |
|                   | TX Dat           | ta Length 10        | -                         |                       |                  |
| Parity Check Odd  |                  |                     |                           |                       |                  |
| Stop Bits         | Open             | Port Clear Log      | -                         |                       |                  |
| Flow Control None | Close            | Port Purge Buffe    | r                         |                       |                  |
| COM Terminal 2    |                  |                     |                           |                       |                  |
| Port COM          | 7 - lest         | Taat 🗆 Eaba         |                           |                       |                  |
| Baud Rate 3840    | 0 V Auto         | Difest   Echo       |                           |                       |                  |
| Data Dita         | TX Inte          | erval (ms) 1000     |                           |                       |                  |
| Data Bits         |                  | ta Length 10        | -                         |                       |                  |
| Parity Check      |                  |                     |                           |                       |                  |
| Stop Bits 1       | Open             | Port Clear Log      |                           |                       |                  |

It displays:

COM terminal 1 (COM4 – Aport-213 Serial Port) and terminal 2 (COM7-virtual port) Be noted that "Baud Rate" and "Data Bit" must be setting the same parameter. Press "Open Port" each successfully, then it can be input idea information at right hand area for data transition.

| COM Termina  | al 1  |   | Test Open COMA successfully |
|--------------|-------|---|-----------------------------|
| Port         | COM4  | ▼ | Auto Tost Esha              |
| Baud Rate    | 38400 | - |                             |
| Data Bits    | 8     | - | TX Interval 1000            |
| Parity Check | Odd   | - | TX Data Length 10           |
| Stop Bits    | 1     |   | Open Port Clear Log         |
| Flow Control | None  | - | Close Port Purge Buffer     |
| COM Termina  | al 2  |   | T i Open COM7 everentilly   |
| Port         | COM7  | - | Vite Test                   |
| Baud Rate    | 38400 | - |                             |
| Data Bits    | 8     | ▼ | TX Interval (ms) 1000       |
| Parity Check | Odd   | - | TX Data Length 10           |
| Stop Bits    | 1     | - | Open Port Clear Log         |
| Flow Control | None  | ▼ | Close Port Purge Buffer     |

Press "Auto Test " at Terminal 1 and "Echo" at Terminal 2.

Terminal 1 will send characters automatically to Terminal 2 for testing.

| COM Termina  | al 1  |   | <b>_</b> .              |                                         |
|--------------|-------|---|-------------------------|-----------------------------------------|
| Port         | COM4  | - |                         | 777777777777777777777777777777777777777 |
| Baud Rate    | 38400 | ▼ | Auto lest               | 8888888888<br>99999999999               |
| Data Bits    | 8     | ▼ | TX Interval 1000        | ААААААААА                               |
| Parity Check | Odd   | ▼ | TX Data Length 10       |                                         |
| Stop Bits    | 1     | ▼ | Open Port Clear Log     |                                         |
| Flow Control | None  | ▼ | Close Port Purge Buffer |                                         |
| COM Termina  | al 2  |   | <b>—</b> .              |                                         |
| Port         | COM7  | ▼ | lest                    | 7777777777                              |
| Baud Rate    | 38400 | ▼ |                         | 8888888888<br>99999999999               |
| Data Bits    | 8     | - | TX Interval (ms) 1000   | ААААААААА                               |
| Parity Check | Odd   | - | TX Data Length 10       |                                         |
| Stop Bits    | 1     | ▼ | Open Port Clear Log     |                                         |
| Flow Control | None  | ▼ | Close Port Purge Buffer |                                         |

#### 6.7 Device Monitor

| File View Help                                                                                                    |                                                                                                    |                                                                                                    |                   |                   |                    |                  |                              |                      |   |
|----------------------------------------------------------------------------------------------------|----------------------------------------------------------------------------------------------------|----------------------------------------------------------------------------------------------------|-------------------|-------------------|--------------------|------------------|------------------------------|----------------------|---|
| Device Management                                                                                                    | Sto                                                                                                    | op Moni                                                                                              | tor Time Interval | 3 (3~360          | 00 seconds)        |                  |                              |                      | ^ |
| 🕡 Virtual Serial Port                                                                                                    | Devices                                                                                                    | List                                                                                                 |                   |                   |                    |                  |                              |                      |   |
| Device Monitor                                                                                                    | NO.                                                                                                    | Query Status                                                                                         | Device Name       | IP<br>192 168 0 3 | Modem Status (Hex) | Firmware Version | Serial Port TX Count<br>1283 | Serial Port RX Count |   |
| © COM Port Terminal                                                                                                    |                                                                                                    |                                                                                                    |                   |                   |                    |                  |                              |                      | _ |
| ☐ Virtual COM Ports<br>└COM3                                                                                                    |                                                                                                    |                                                                                                    |                   |                   |                    |                  |                              |                      |   |
| System Log                                                                                                    | <u> </u>                                                                                                    |                                                                                                    |                   |                   |                    |                  |                              |                      |   |
| No         Time         Message           1         2017-8-25         Selected netwood           2         2017-8-25         Selected netwood           3         2017-8-25         COM7 Auto Tes           4         2017-8-25         COM7 Auto Tes           5         2017-8-25         COM3 Auto Tes           6         2017-8-25         COM3 Auto Tes           7         2017-8-25         COM3 Auto Tes           9         2017-8-25         Monitor function | s successi<br>k interface<br>t function :<br>t function :<br>t function :<br>t function :<br>t function :<br>t function :<br>starts | fully.<br>: 192.168.0.4<br>starts.<br>stoped.<br>starts.<br>stoped.<br>starts.<br>stoped.<br>starts. |                   |                   |                    |                  |                              |                      |   |

**Start**: starts / stops to monitor the selected device server(s). Before starting the monitor function, you need to select at least one device from the Devices List.

Monitor Time Interval: Set the monitor frequency.

When a device is selected from the Devices List, it will be added in the Devices List and the following information is displayed:

| Category             | Description                                              |
|----------------------|----------------------------------------------------------|
| NO                   | Device server index in the list                          |
| Query Status         | The device server's query status                         |
| Device Name          | Device server name                                       |
| IP                   | Device server IP address                                 |
| Modem Status         | The value of device server UART2's Modem Status register |
| Firmware Version     | Production firmware version                              |
| Serial Port TX Count | Device server UART2's TX count in unit of bytes          |
| Serial Port RX Count | Device server UART2's RX count in unit of bytes          |

#### 6.8 COM Port Terminal

It can be switched of "System Log" and "COM port setting / information"

| COM Terminal 1                            |
|-------------------------------------------|
| Port COM1  Auto Test Echo                 |
| Baud Rate 38400                           |
| Data Bits 8 TX Interval 1000              |
| Parity Check None  TX Data Length 10      |
| Stop Bits 1 • Open Port Clear Log         |
| Flow Control None Close Port Purge Buffer |
| COM Terminal 2                            |
| Port COM7 V Test Echo                     |
| Baud Rate 38400 V Part For Part Part      |
| Data Bits 8 TX Interval (ms) 1000         |
| Parity Check None TX Data Length 10       |
| Stop Bits 1 Open Port Clear Log           |
| Flow Control None Close Port Purge Buffer |
|                                           |

System Log

COM port setting / information

"Open Port": opens the selected COM port.

"Close Port": closes the selected COM port.

"Clear Log": clears the console data.

"Purge Buffer": clears the data stored in COM port buffer.

"Auto Test": Enable / disable sending test data

"Echo": Enable / disable echoing back received test data

"TX Interval (ms)": The time interval to send out a test data

"TX Data Length": The test data's length

|                    |                          |              | Virtual Port                 | Network                             | Virtual Port / Network C | Configuration         |                  |  |
|--------------------|--------------------------|--------------|------------------------------|-------------------------------------|--------------------------|-----------------------|------------------|--|
| Device M           | lanagement               |              | virtuar i ort                |                                     | Connection Protocol      | Remote Host IP        | Remote Host Port |  |
| 😗 Virtual Se       | erial Port               |              | Add                          | Connect                             | CUDP                     | 192 . 168 . 0 . 3     | 5000             |  |
| 随 Device M         | Ionitor                  |              | Remove                       | Close                               | © Client                 | Enable VCOM           | **               |  |
| COM Po             | rt Terminal              |              |                              | Setting                             | Listen Port              |                       |                  |  |
| ⊡ Virtual CO       | M Ports<br>(192.168.0.3) |              | Status Cor<br>Virtual Serial | nected to remote<br>Ports List      | host 192.168.0.3@5000    |                       |                  |  |
|                    |                          |              | Port ID                      | Port Name                           | Status R                 | temote IP Remote Port |                  |  |
|                    |                          |              | 0                            | COM7                                | Connected 1              | 92.168.0.3 5000       |                  |  |
| Port<br>Baud Rate  | COM1<br>38400            | Test<br>Auto | Test TEcho                   | 111111111<br>222222222<br>333333333 | 11<br>22<br>33           |                       |                  |  |
| Parity Check       | None                     | TX Data      | Length 10                    | 55555555                            | 55                       |                       |                  |  |
| Stop Bits          | 1                        | Open P       | Port Clear Lo                | 777777777                           | 77                       |                       |                  |  |
| Flow Control       | None 🔹                   | Close P      | Port Purge Buff              | er 888888888                        | 38                       |                       |                  |  |
| COM Termin<br>Port | nal 2<br>COM7            | Test         |                              |                                     |                          |                       |                  |  |
| Baud Rate          | 38400                    | Auto         | lest I Echo                  | _                                   |                          |                       |                  |  |
| Data Bits          | 8                        | TX Inter     | val (ms) 1000                | _                                   |                          |                       |                  |  |
| Parity Check       | None                     | TX Data      | Length 10                    |                                     |                          |                       |                  |  |
| Stop Bits          | 1                        | Open P       | Port Clear Lo                |                                     |                          |                       |                  |  |
| Flow Control       | None 🔹                   | Close P      | ort   Purge Buf              | er                                  |                          |                       |                  |  |